## Инструкция по заполнению электронного заявления в ГАПОУ «Заинский политехнический колледж»

1. Заходим на портал Госуслуги РТ по адресу: https://uslugi.tatarstan.ru/.

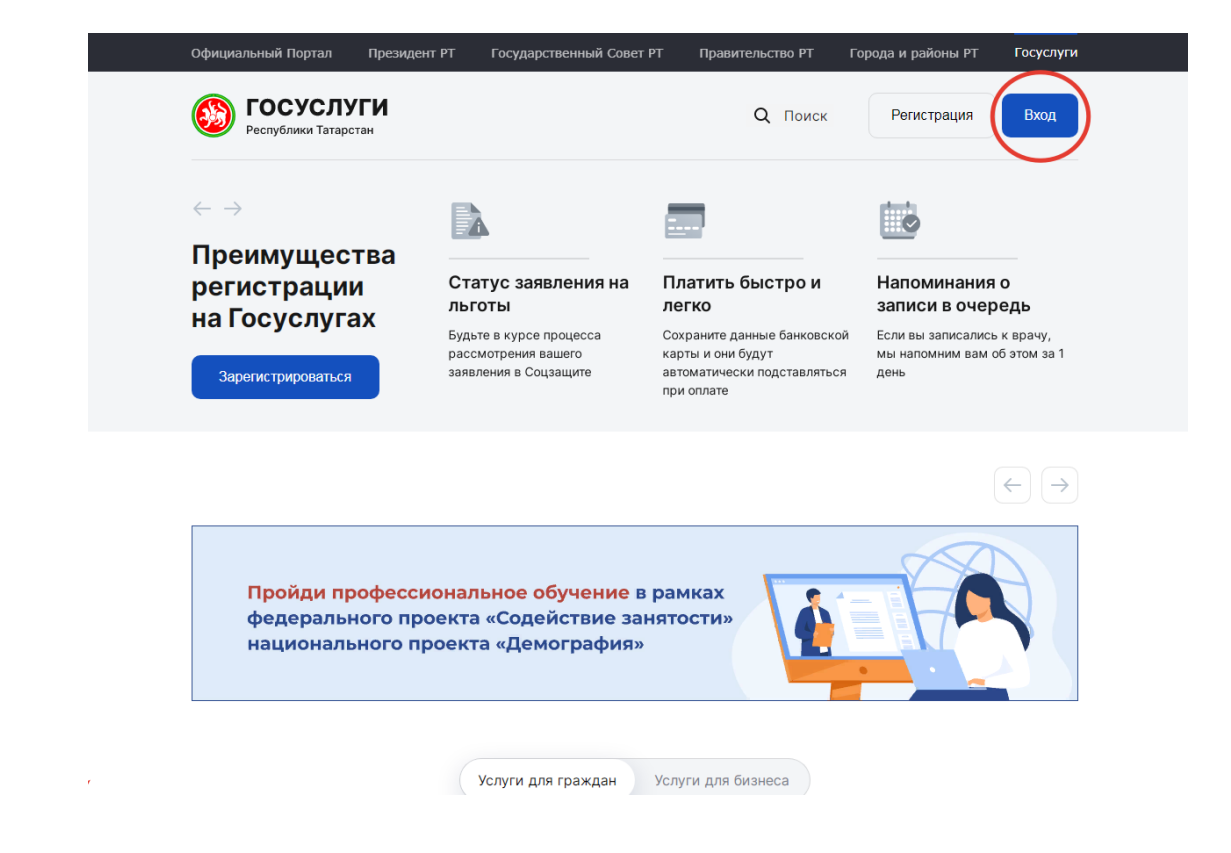

2. Нажимаем на Поиск.

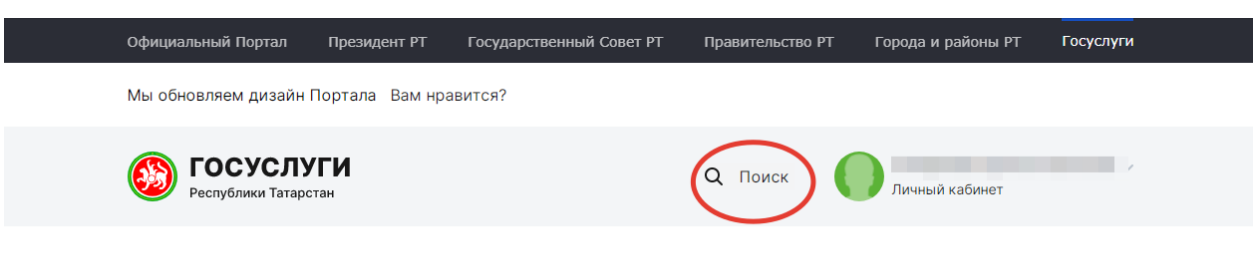

Мои услуги и платежи

3. Прописываем в строке Заявление в СПО и нажимаем на строку, которая вышла МИНОБР: Подача заявления на прием в СПО.

| Официальный Портал   | Президент РТ              | Государственный Совет РТ | Правительство РТ | Города и районы РТ | Госуслуги |
|----------------------|---------------------------|--------------------------|------------------|--------------------|-----------|
| Q Заявление в СП     | 0                         |                          |                  | Найт               |           |
| • МИНОБР: Подача зая | я <b>в</b> ления на прием | в СПО                    |                  |                    |           |
|                      |                           |                          |                  |                    |           |

4. Далее проходим по строке Заполнение заявления. И нажимаем на кнопку ниже: Подать заявление.

## Подача заявления на прием в СПО Оценить качество оказания услуг Подать жалобу на Описание услуги Заполнение заявления Портале досудебного обжалования Подать заявление Служба технической поддержки госуслуги 8 (843) 5-114-115 Республики Татарстан Написать нам © 2010 — 2022 Министерство цифрового развития государственного управления, информационных технологий и связи Республики Татарстан. Справочно-информационный портал государственных и Оценить качество оказания услуг муниципальных услуг работает в тестовом режиме. Информация на Портале размещена федеральными и региональными органами власти Российской Федерации. Если вы обнаружили неточности в размещенной информации, просьба оперативно сообщить об этом оператору Портала. Мобильное Информация об ошибках будет оперативно передана в ведомство, разместившее приложение информацию.Обращаем ваше внимание на то, что оператор Портала не несет ответственности за некорректную информацию, размещенную на Портале. Пользовательское соглашение и Политика конфиденциальности Минцифра **E** Республики Татарстан

5. Далее переходим в **Госуслуги РФ**. Заходим по своему логину и паролю. Учетная запись должна быть **подтвержденной**. В случае **упрощенной**, либо **стандартной** нужно обратиться в **МФЦ** за подтверждением.

| СССУСЛУГИ Единая система<br>идентификации и аутентификации |                                                |
|------------------------------------------------------------|------------------------------------------------|
| Вход                                                       | Куда ещё можно войти с<br>паролем от Госуслуг? |
| Пароль<br>Войти<br>Я не знаю пароль                        |                                                |
| Вход с помощью электронной подписи                         |                                                |

6. Заполняем свои данные в электронном заявлении.

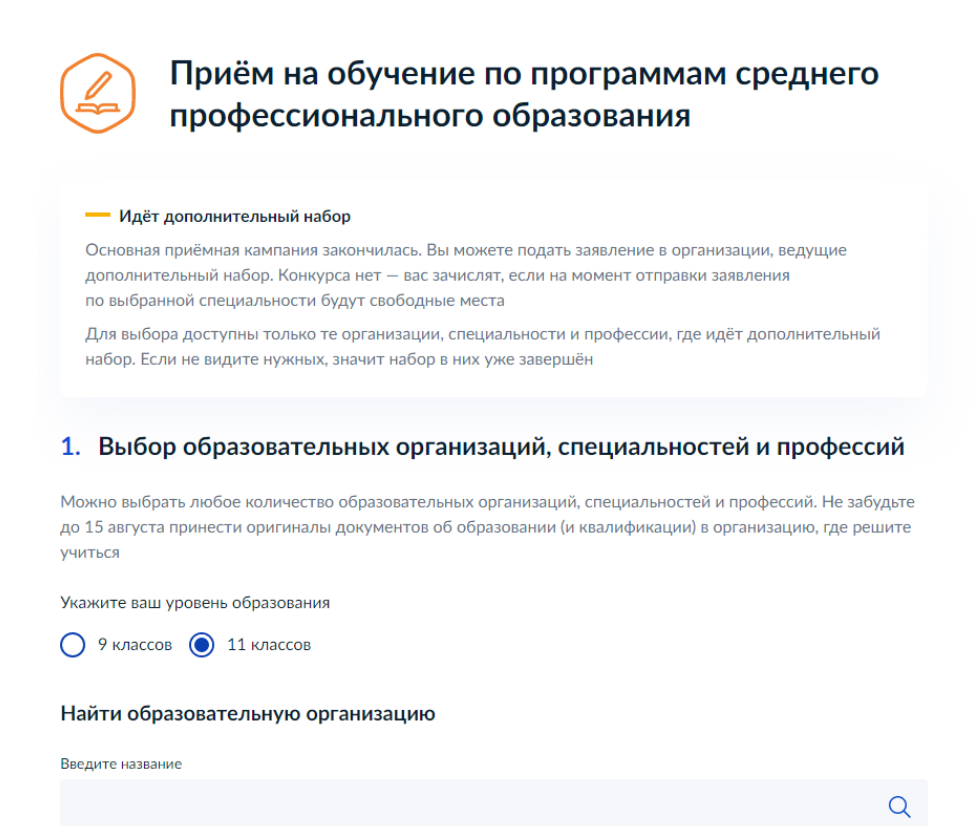

## 7. Прикрепляем аттестат (фото или сканированную копию). Ниже проставляем все галочки и нажимаем кнопку **Отправить заявление**.

| Допустимые формат<br>Я даю согласие<br>персональных д<br>Я подтверждак<br>Я ознакомлен (г<br>предоставлени: | <ul> <li>Выбрать файл</li> <li>ы файла: pdf, jpg, jpeg, png Допустимый размер файла — до 20 Мб</li> <li>на обработку полученных в связи с приемом в образовательную организацию<br/>данных поступающих</li> </ul>                                                                  |
|----------------------------------------------------------------------------------------------------|----------------------------------------------------------------------------------------------------|
| Допустимые формат<br>Я даю согласие<br>персональных д<br>Я подтверждак<br>Я ознакомлен (г<br>предоставлени: | ы файла: pdf, jpg, jpeg, png Допустимый размер файла — до 20 Мб<br>на обработку полученных в связи с приемом в образовательную организацию<br>цанных поступающих                                                                                                    |
| Я даю согласие<br>персональных д<br>Я подтверждаю<br>Я ознакомлен (в<br>предоставлени:                      | на обработку полученных в связи с приемом в образовательную организацию<br>цанных поступающих                                                                                                    |
| Я подтверждак<br>Я ознакомлен (г<br>предоставлени:                                                          |                                                                                                    |
| Я ознакомлен (<br>предоставлени:                                                                            | ), что получаю среднее профессиональное образование впервые                                                                                                    |
| квалификации                                                                                                | з том числе через информационные системы общего пользования) с датой<br>я оригинала документа об образовании и (или) документа об образовании и о                                                                                                    |
| Я ознакомлен с<br>деятельности, с<br>другими докум<br>деятельности, г                                       | уставом образовательной организации, с лицензией на осуществление образовательной<br>ю свидетельством о государственной аккредитации, с образовательными программами и<br>ентами, регламентирующими организацию и осуществление образовательной<br>права и обязанности обучающихся |

8. Далее выйдет, что ваше заявление принято под номером ......

Этот номер нужно передать приемной комиссии.